## ≪マイページでの写真データダウンロードの手順≫

①マイページIDとパスワードでログインします。

マイページIDは初回登録時のメールに記載されています。

※IDやパスワードが不明の場合はログイン画面の下部より問い合わせが可能です。

|                | ejy    |
|----------------|--------|
| マイペ            | ージログイン |
| マイページID        |        |
| ▲ マイページID      |        |
| パスワード          |        |
| <b>ロ</b> パスワード |        |
|                |        |

## ②「撮影履歴/ギャラリー」をクリックします。

※マイページから写真が見れるのは1年間です。

| MY PACE      | _ |
|--------------|---|
| お写真選び        |   |
| 予約確認/新規予約    |   |
| 撮影履歴 / ギャラリー |   |
| お客様情報 ログアウト  | • |
| efy efy      |   |
| FURISODE     |   |

③ダウンロードしたい撮影の「ギャラリー」をクリックします。

|                                                                                                    | History & Proto gallery<br>編編他/ギャラリー |
|----------------------------------------------------------------------------------------------------|--------------------------------------|
|                                                                                                    | ダウンロードは1年以内にお願いいとします。                |
| 撮影描号                                                                                                    | 010-112720                           |
| 日付                                                                                                    | 2021/12/19:00                        |
| and the second second se |                                      |
| 店舗                                                                                                    | 伊内西                                  |

- ④すべてのデータをダウンロードしたい場合は「すべてチェックする」をクリックします。 選んだものだけダウンロードしたい場合は、ダウンロードしたい写真に√を入れます。
- ⑤ページー番下の「写真ダウンロード」をクリックします。

データはZIP形式でダウンロードされるので、お客様自身でZIP解凍すると、 ダウンロードした写真を見ることができます。

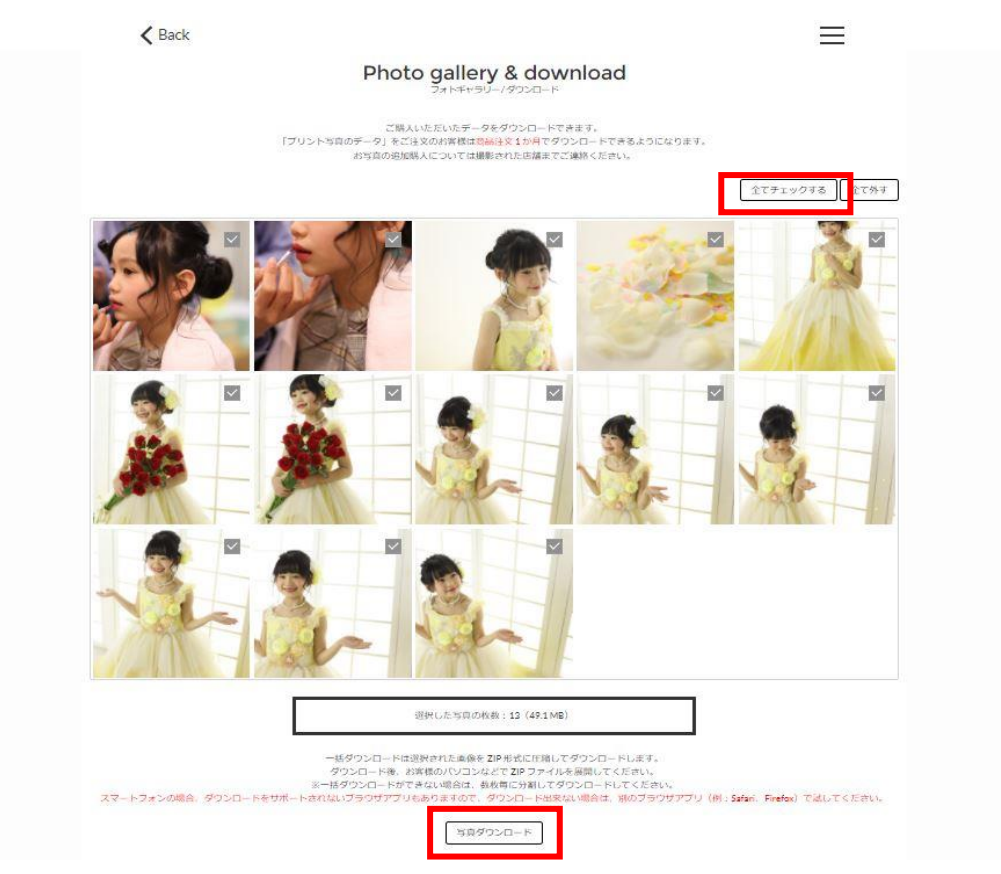